# Anbindung

# Anbindung einer **VESTEL EVC04 Wallbox** an das Dashboard

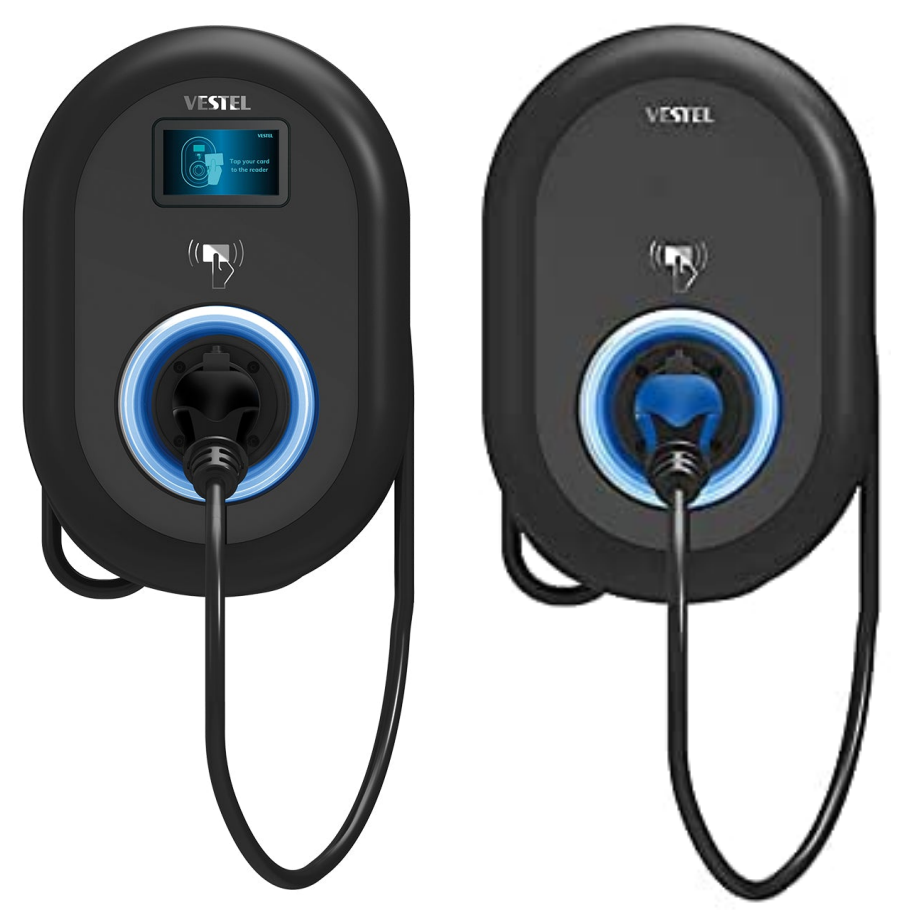

Hinweis: Diese Anleitung gilt für alle OCPP-fähige Modelle der EVC04 eCharger.

#### 1. Einführung

Folgendes wird für die Anbindung an das Backend benötigt:

- 1. Laptop mit Internetverbindung
- Zugang zum Vestel Dashboard
  Zugang zum Dashboard

## 1.1. Gruppe füllen

Öffne dein Dashboard und wähle in dem Dropdown-Menü die Gruppe (1) aus, der du deinen Ladepunkt hinzufügen möchtest.

|                       |                             |                    |                 |                      |                      | A |
|-----------------------|-----------------------------|--------------------|-----------------|----------------------|----------------------|---|
| Deine Gesamtübersicht |                             |                    |                 |                      |                      |   |
| <b>5</b><br>Gruppen   | <b>4</b><br>Ladepunkte (LP) | 2<br>Verfügbare LP | 2<br>Belegte LP | 1001<br>Ladevorgänge | 14261 kwh<br>Geladen |   |
| Wähle eine Gruppe aus | Zu Hause                    |                    | .a. (j + j \$   | 2                    |                      |   |

Abbildung 1-1: Gruppenauswahl

Wenn du eine neue Gruppe dafür anlegen willst, dann klicke auf das Plus (2) und lege eine neue Gruppe an.

Nachdem du deine Gruppe ausgewählt hast, klicke auf -"Ladestation hinzufügen"in Position 1.

|   |                        |                             |                           |                      |                      |                      | A |
|---|------------------------|-----------------------------|---------------------------|----------------------|----------------------|----------------------|---|
| I | Deine Gesamtübersicht  |                             |                           |                      |                      |                      |   |
|   | 5<br>Gruppen           | <b>4</b><br>Ladepunkte (LP) | <b>2</b><br>Verfügbare LP | 2<br>Belegte LP      | 1001<br>Ladevorgånge | 14261 kwh<br>Geladen |   |
|   | Wähle eine Gruppe aus: | Zu Hause                    | aguhw                     | <u>ه</u> () + () (\$ |                      |                      |   |
|   | Deine Ladedienste      |                             |                           |                      |                      |                      |   |
|   | Ladepunkte             |                             |                           | Ladevorgänge         |                      |                      |   |
|   |                        |                             |                           |                      |                      |                      |   |
|   | Pos. 1                 | Ladestation hinzufügen      |                           |                      |                      |                      |   |

Abbildung 1-2: Ladestation hinzufügen

Zuerst vergebe einen Namen für deine Ladestation im Fenster "**Name der** Ladestation".

Dann wähle den Typ **"Vestel**" im Feld **"Ladestationshersteller auswählen**" und es wird dir die **"Vestel-Installationsanleitung**" angezeigt durch Klick auf den Link.

| Ladestation für Zu Hause hinzufügen                                          | Info |
|------------------------------------------------------------------------------|------|
| Füge eine bestehende Ladestation zu dieser<br>Gruppe hinzu:                  |      |
| Auswahl EQ                                                                   |      |
| Füge eine neue Ladestation hinzu:<br>Wie soll deine neue Ladestation heißen? |      |
| Name der Ladestation                                                         |      |
| Von welchem Typ ist deine neue Ladestation?                                  |      |
| Ladestationshersteller auswählen 🐱                                           |      |
| Hinzufügen Schlief                                                           | 3en  |
| Abbildung 1-3: Wallbox Auswahl                                               |      |

Danach bestätige es mit - "Hinzufügen".

Das erscheinende Fenster zeigt dir die Konfigurationsdaten für deine Ladestation an.

Wichtig: Die angezeigten Daten können nicht erneut aufgerufen werden. Speichere oder notiere dir daher die Daten. Möchtest du die Ladestation bei einem Reset wieder verbinden oder wird die Wallbox im Fehlerfall ausgetauscht, müssen die oben angezeigten Daten erneut eingeben werden.

| adestation für Zu Hause hinzufügen.                                                   |                                                         |                                                                                                    |                        |  |  |  |  |
|---------------------------------------------------------------------------------------|---------------------------------------------------------|----------------------------------------------------------------------------------------------------|------------------------|--|--|--|--|
|                                                                                       |                                                         | Konfiguration der Ladestation                                                                                                    |                        |  |  |  |  |
| OCPP                                                                                  | -URL                                                    | wss://ocpp.chargeiq.de                                                                                                    | ¢                      |  |  |  |  |
| Identi                                                                                | ty                                                      | 78SU82CVWB                                                                                                    | £                      |  |  |  |  |
| Passw                                                                                 | rord                                                    | BWYVXEABFWSZLBVRHRUR                                                                                                    | Ē                      |  |  |  |  |
| Autho                                                                                 | rization Key                                            | NzhTVTgyQ1ZXQjpCV1IWWEVBQkZXU1pMQIZSSFJVUg==                                                                                                 | £                      |  |  |  |  |
|                                                                                       |                                                         | Konfi                                                                                                    | iguration<br>eichern   |  |  |  |  |
| Mit dieser Konfig<br>findest du im Ha<br><b>Achtung:</b> Die Zu<br>die Seite verlässt | juration kannst<br>ndbuch der Lac<br>gangsdaten kö<br>! | du deine Ladestation verbinden. Nähere Informationen zur Ein<br>destation.<br>nnen nicht erneut angezeigt werden! Notiere sie dir am besten, | richtung<br>, bevor du |  |  |  |  |
|                                                                                       |                                                         |                                                                                                    | Schließen              |  |  |  |  |

Abbildung 1-4: Anbindungsdaten

Folgende Daten sind für die Anbindung an das Backend notwendig:

- OCPP-URL
- Identity
- Password

#### 2. Vestel Dashboard

#### 2.1. Voraussetzung

Nach der Anmeldung auf deinem - "Vestel Dashboard"- ist folgendes Fenster zu sehen:

**Voraussetzung:** Die Vestel Wallbox wurde erfolgreich von einem Elektriker installiert und eingerichtet. In **Position 1** befindet sich die -"**HMI Version**"- deiner Vestel Wallbox. Für die Anbindung an unser Backend ist eine Version von mindestens -"**v2.65.0**"- erforderlich. Sollte deine Wallbox auf einer älteren Version sein, kontaktiere hierfür den -"Vestel Support"-.

| EVC04 Configu | ration Interfa      | ce           |                   |                    |                       |                    | English                  | * | Log out |
|---------------|---------------------|--------------|-------------------|--------------------|-----------------------|--------------------|--------------------------|---|---------|
| Main Page     | General<br>Settings | Insta<br>Set | Illation<br>tings | OCPP Settings      | Network<br>Interfaces | Standalone<br>Mode | Local Load<br>Management |   |         |
|               |                     |              | CP Seria          | l Number :         | 70001962210000        | 055                |                          |   |         |
|               | Po                  | os. 1        | HMI Sof           | tware Version :    | v2.65.0               |                    |                          |   |         |
|               |                     |              | Power E           | Board Software Ver | sion: 1.0.88.0        |                    |                          |   |         |
|               |                     |              | Duratio           | n after power on : | 00:00:54              |                    |                          |   |         |
|               |                     |              | Connect           | tion Interface     | Ethernet              |                    |                          |   |         |
|               |                     |              | OCPP D            | evice ID :         | AK5GYNJWKM            |                    |                          |   |         |
|               |                     |              | Abb               | oildung 2-1: So    | ftwareversio          | n                  |                          |   |         |

### 2.2. Anbindung

Nachdem du deine Wallbox auf den aktuellen Stand überprüft hast, navigiere zum Reiter -"**OCPP Settings**"-.

Die Einstellungen sind wie folgt zu übernehmen:

- OCPP Connection → Enabled
- OCPP Version → OCPP 1.6

| EVC04 Configuration Int       | erface                       |             |                       | English            | ~                        | Log out |  |
|-------------------------------|------------------------------|-------------|-----------------------|--------------------|--------------------------|---------|--|
| Main Page General<br>Settings | Installation OCI<br>Settings | PP Settings | Network<br>Interfaces | Standalone<br>Mode | Local Load<br>Management |         |  |
| OCPP Connection               | * Indicates required field.  |             |                       |                    |                          |         |  |
| OCPP Version                  | OCPP<br>Connection           |             | Enabled               | ~                  |                          |         |  |
| Connection Settings           | OCPP Version                 |             | OCPP 1.6              | ~                  |                          |         |  |
|                               | Abbildui                     | ng 2-2: O   | CPP-Auswał            | 1                  |                          |         |  |

Hinweis: Die verwendeten Daten wurden zuvor in Kapitel 1.1 generiert.

Seite 5 von 7

Als nächstes werden die -"**Connection Settings**"- vorgenommen. Die folgenden Felder sind wie folgt auszufüllen:

- Central System Address → OCPP URL
- Charge Point IDAuthorizationKey
- → Identity
- → Password (NICHT Authorization Key!)

| EVC04 Configu           | uration Inter       | ace                               |                      |                       |                    | English                  | 🖌 Log out |
|-------------------------|---------------------|-----------------------------------|----------------------|-----------------------|--------------------|--------------------------|-----------|
| Main Page               | General<br>Settings | Installation<br>Settings          | OCPP Settings        | Network<br>Interfaces | Standalone<br>Mode | Local Load<br>Management |           |
| OCPP Connection         |                     | * Indicates required fi           | eld.                 |                       |                    |                          |           |
| OCPP Version            |                     | OCPP<br>Connection                |                      | Enabled               | ~                  |                          |           |
| Connection Settings     |                     | OCPP Version                      |                      | OCPP 1.6              | ~                  |                          |           |
| OCPP Configuration Para | meters              | Connection<br>Settings            |                      |                       |                    |                          |           |
|                         |                     | Central System /<br>wss://ocpp.ch | Address<br>argeiq.de |                       | *                  |                          |           |
|                         |                     | Charge Point ID                   |                      |                       |                    |                          |           |
|                         |                     | AK5GYNJWKI                        | м                    |                       | *                  |                          |           |
|                         |                     | Abbilo                            | dung 2-3: OC         | PP Connecti           | on                 |                          |           |

| OCPP Connection               | FreeModeRFID               | *     |   |      |
|-------------------------------|----------------------------|-------|---|------|
| OCPP Version                  |                            |       |   |      |
| Connection Settings           | AllowOfflineTxForUnknownId | False | ~ |      |
| OCPP Configuration Parameters | AuthorizationCacheEnabled  | False | ~ |      |
|                               | AuthorizeRemoteTxRequests  | False | ~ | SAVE |
|                               | Authonication//au          |       |   |      |
|                               | RJ1PJYJD78GTH16CXZCU       |       |   |      |

Abbildung 2-4: OCPP Configuration Parameters

Überprüfe alle Eingaben und bestätige mit - "SAVE"-.

Deine Vestel EVC04 Wallbox wird jetzt in deinem Dashboard als -"Online / Verfügbar"-angezeigt.

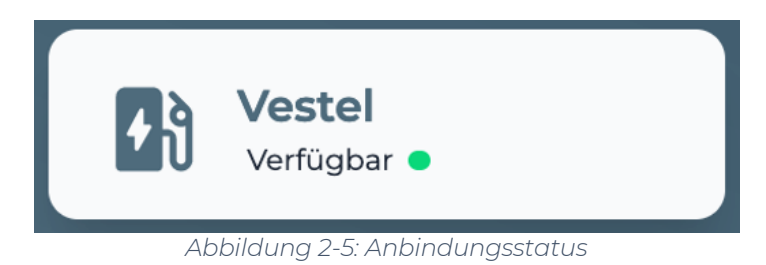

Herzlichen Glückwunsch, deine Vestel Wallbox ist nun auf deinem Dashboard verfügbar.